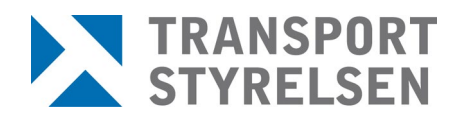

Handbok EKAN

# Handbok för EKAN

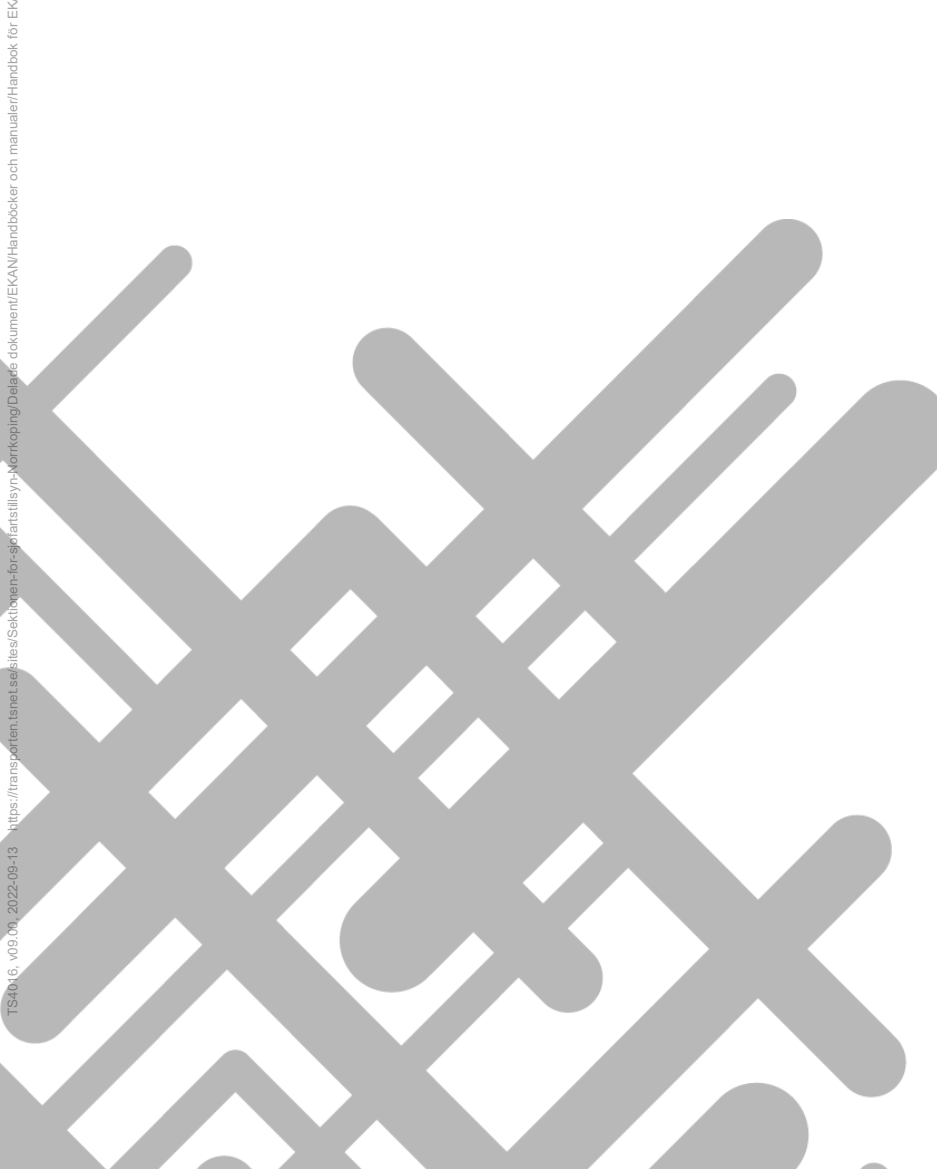

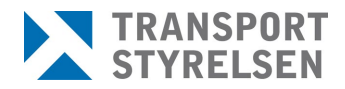

### Innehåll

| FÖF | RORD |                                                        | 3    |
|-----|------|--------------------------------------------------------|------|
| 1   | INLO | GGNING                                                 | 4    |
|     |      | 1.1.1 Ägare                                            | 4    |
|     |      | 1.1.2 Operatör                                         | 4    |
|     |      | 1.1.3 Informationsansvarig                             | 5    |
|     |      | 1.1.4 Ombud                                            | 5    |
|     | 1.2  | Logga in med inloggningsuppgifter (ägare och operatör) | 5    |
|     | 1.3  | Logga in genom bank-id                                 | 5    |
| 2   | ΝÄΒ  |                                                        | F    |
| 2   | INAK | DU AR INLOGGAD I ERAN                                  | 5    |
| 3   | MINA | FARTYG                                                 | 6    |
|     | 3.1  | Fartygsuppgifter                                       | 7    |
|     |      | Ångra inskickade ändringar                             | 9    |
|     | 3.2  | Avrapportera egenkontroll (självdeklaration)           | .10  |
|     |      | Egenkontrollintyg                                      | .10  |
|     | 3.3  | Aktivera/Inaktivera fartyget                           | .11  |
|     | 3.4  | Roller och intressenter                                | .11  |
|     |      | 3.4.1 Registrera ombud                                 | .12  |
|     |      | 3.4.2 Registrera informationsansvarig                  | .13  |
|     |      | 3.4.3 Registrera operatör                              | .14  |
|     | 3.5  | Kontrollista                                           | .15  |
|     |      | 3.5.1 Skapa kontrollista                               | .15  |
|     | 3.6  | Certifikat                                             | .17  |
| 4   | MINA | KONTAKTUPPGIFTER                                       | . 18 |

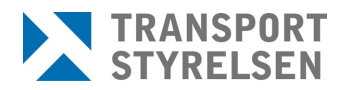

## Förord

Denna handbok är till för användare av e-tjänsten EKAN som används till att:

- Rapporter in fartygsuppgifter
- Avrapportera självdeklaration
- Skriva ut egenkontrollintyg

Du hittar e-tjänsten på Transportstyrelsens webbplats under e-tjänsten för sjöfart (ekan.transportstyrelsen.se)

EKANs tillämpning skiljer sig åt beroende på om fartyget är certifikatspliktigt eller inte. Ett certifikatspliktigt fartyg är:

- Fartyg, utom fritidsfartyg, med en längd som är minst 15 meter
- Passagerarfartyg, oavsett storlek
- Fritidsfartyg med en längd överstigande 24 meter

Om du behöver online-hjälp om sidan du befinner dig på i EKAN klickar du på ikonen med frågetecken <sup>(1)</sup> som finns till höger om respektive rubrik.

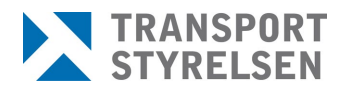

## 1 Inloggning

Hur du loggar in i EKAN beror på vilken roll eller företagsverksamhet du har.

| Behandling av personuppgifter<br>Här hittar du information om hur Transportstyrelsen behandlar personuppgifter som samlas in via webb<br>tjänster.                    |
|----------------------------------------------------------------------------------------------------|
|                                                                                                    |
| Välj hur du vill legitimera dig<br>För att kunna logga in med e-legitimation måste du antingen äga fartyget som privatperson eller ha blivi<br>den som äger fartyget. |
| Om du inte är folkbokförd i Sverige eller av annat skäl saknar svensk e-legitimation kan du logga in med<br>lösenord som skickats till dig.                           |
| E-legitimation                                                                                                    |
| Logga in med e-leg                                                                                                    |
| Användarnamn och lösenord                                                                                                    |
| Användarnamn                                                                                                    |
| Lösenord                                                                                                    |
| Logga in Har du glömt ditt lösenord?                                                                                                    |

De roller som finns i EKAN styr vad du kan göra i e-tjänsten. Följande roller finns och dess rättigheter:

#### 1.1.1 Ägare

Den som är inskriven som ägare i fartygsregistret vilket kan vara ett företag eller en privatperson. Som ägare kan du:

- Inaktivera och aktivera fartyget (Inaktiveringsfunktionen kan inte användas för fartyg som har krav på certifikat).
- Utse och registrera ombud
- <u>Utse och registrera informationsansvarig</u>

#### 1.1.2 Operatör

Är den som ansvarar för fartygets drift om någon annan än ägare vilket kan vara ett företag eller en privatperson. Om operatören innehar ett dokument om godkänd säkerhetsorganisation kan operatören:

- Utse och registrera ombud

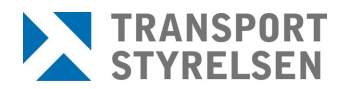

#### - Utse och registrera informationsansvarig

#### 1.1.3 Informationsansvarig

Den som är informationsansvarig är alltid en privatperson. Som informationsansvarig kan du:

- Ändra och uppdatera fartygsuppgifter
- Avrapportera egenkontroll och skriva ut egenkontrollintyg
- Registrera och ta bort ombud
- Inaktivera och aktivera fartyget (Inaktiveringsfunktionen kan inte användas för fartyg som har krav på certifikat).
- 1.1.4 Ombud
  - Ett ombud är alltid en privatperson. Som ombud kan du:
  - Se uppgifter om det fartyg som du är ombud för

#### 1.2 Logga in med inloggningsuppgifter (ägare och operatör)

Om du är ägare eller operatör till ett fartyg som har ett organisationsnummer loggar du in i EKAN med användarnamn och lösenord som tilldelas av Transportstyrelsen.

Om du saknar inloggningsuppgifter kan du kontakta ekan@transportstyrelsen.se.

#### 1.3 Logga in genom bank-id

Om du personligen är inskriven som ägare till ett fartyg i fartygsregistret loggar du in i EKAN genom e-legitimation (bank-id).

Om du är registrerad som ombud eller informationsansvarig loggar du också in i EKAN genom e-legitimation (bank-id).

### 2 När du är inloggad i EKAN

När du har loggat in i EKAN kommer du att se sidan med information där du hittar aktuella meddelanden från Transportstyrelsen. Sidan visar fyra flikar:

- Information, se nedanstående bild
- Mina fartyg som innehåller en lista över de fartyg som du har tillgång till

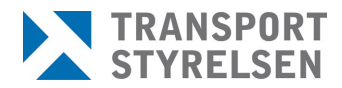

- Mina kontaktuppgifter
- Ändra lösenord

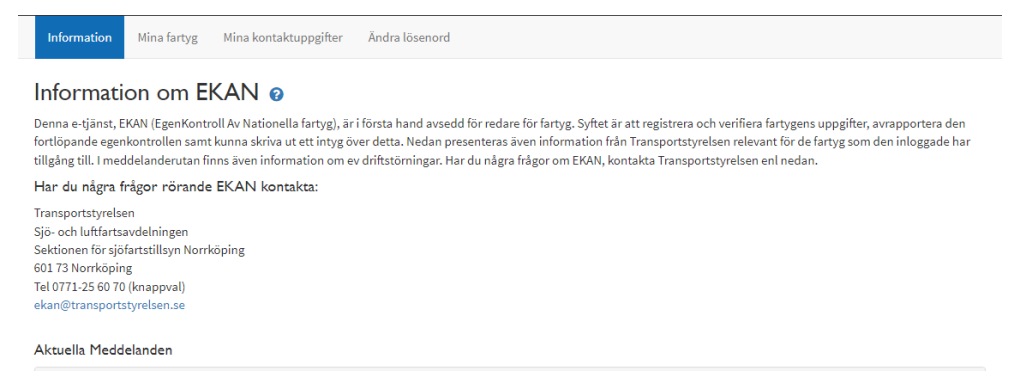

De första du som ägare bör göra när du har loggat in i EKAN är att <u>registrera vilken person som ska varje informationsansvarig</u>. Detta måste du göra på varje fartyg.

## 3 Mina fartyg

| Info | ormation Mir | na fartyg Mina kontaktupp | gifter Ändra lösenon                 | 8                                      |                   |                     |                 |      |   |   |       |
|------|--------------|---------------------------|--------------------------------------|----------------------------------------|-------------------|---------------------|-----------------|------|---|---|-------|
| Mir  | na fartyg    | 0                         |                                      |                                        |                   |                     | Filtre          | ra:  |   |   |       |
| 11   | Signal 斗     | Namn                      | Datum senaste<br>självdeklaration ↓î | Sista datum för<br>självdeklaration ↓↑ | Avställd fr<br>om | Nyttjandebegra      | änsning         |      |   |   | 11    |
|      | SAAA         | MARIA                     | 2022-12-07                           | 2023-05-31                             | Påställt          |                     |                 |      |   |   |       |
|      | SABC         | MARIA II                  | 2022-12-01                           | 2023-05-31                             | Påställt          | -                   |                 |      |   |   |       |
|      | SFE-0101     | MARIE IV                  | 2022-11-17                           | 2023-05-31                             | Påställt          | -                   |                 |      |   |   |       |
|      | SBBB         | MARIANNA                  | 2022-11-29                           | 2023-05-31                             | Påställt          | Får ej nyttjas till | yrkesmässig sjö | fart |   |   |       |
|      | SCCC         | BODIL                     | 2018-06-28                           | 2019-05-31                             | Påställt          | Deklaration ej a    | vlämnad         |      |   |   |       |
|      |              |                           |                                      |                                        |                   |                     | Föregående      | 1    | 2 | 3 | Nästa |

Listan visar de fartyg som du har tillgång till i EKAN. Om fartyget saknar informationsansvarig visas det genom ikonen

Om det finns många fartyg i listan, visas fem fartyg per sida. Vill du ta fram ytterligare fartyg, klicka på "Nästa" och "Föregående" för att backa. Fartygen redovisas först i bokstavsordning efter fartygsnamn, men ordningen kan ändras genom att man sorterar om listan. För att sortera om klickar du på den grå ikonen till höger om varje kolumnrubrik, så sorteras listan om.

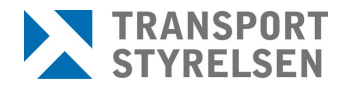

För att avrapportera egenkontroll, ändra fartygsuppgifter osv. klickar du på raden för respektive fartyg. När du har gjort detta kommer nya flikar i nedkant på bilden att fyllas med data om fartyget. Dessa flikar är:

- Fartygsuppgifter
- Avrapportera egenkontroll
- Roller och intressenter
- Kontrollista
- Certifikat

| Fartygsuppgifter                      | Avrapportera eg | enkontroll         | Roller och intressente | er Kontrollista            | Certifikat             |
|---------------------------------------|-----------------|--------------------|------------------------|----------------------------|------------------------|
| artygsuppgifter o                     |                 |                    |                        |                            | Visa historiska uppgif |
| Skriv ut fartygsinformation           |                 |                    |                        |                            |                        |
| lamn ()                               |                 | Signal O           |                        | Art O                      |                        |
| NNA                                   |                 | SAAA               |                        | Fiskemotorbåt              |                        |
| 40 nr                                 |                 | Hemort ()          |                        | Byggt år 0                 |                        |
| te applicerbart                       |                 | Stockholm          |                        | 1988                       |                        |
| krovlängd                             |                 | Motoreffekt (kW)   |                        | Bredd (Bmax) ()            |                        |
| 1,97                                  |                 | 154                |                        | 3,82                       |                        |
| rutto 0                               |                 | Fribordslängd      |                        | Fartygets nyttjande 0      |                        |
| ippgift saknas                        |                 | 11                 |                        | Lastfartyg ×               |                        |
| lyttjandeperiod start 0               |                 | Största område som | avses att trafikeras 0 |                            |                        |
| februari till                         | juli            | A (250)            |                        |                            |                        |
| perativa begränsningar <b>()</b>      |                 | Typ av last        |                        | Fritext för övrig last: 0  |                        |
| aL                                    | ~               | Löst gods × Ovrigt | ×                      | Gasoltuber, fryst fisk asd |                        |
| pprätthåller klass 0                  |                 |                    |                        |                            |                        |
| Ej klassat                            | *               |                    |                        |                            |                        |
| erifiering <b>0</b>                   |                 |                    | Regelverk ()           |                            |                        |
| Giltigt certifikat från Transportstyr | elsen ×         |                    |                        |                            |                        |
|                                       |                 |                    |                        |                            |                        |
| ersoner ombord per fartområ           | ide 🛈           |                    |                        |                            |                        |
| Lägg till nytt fartområde 🕇           |                 |                    |                        |                            |                        |
| Fartområde som avses att tra          | fikeras         | 11 Största antal   | passagerare M          | ax antal ombord            | Ta bort                |
| ε                                     |                 | •                  |                        | 5055                       | ×                      |
|                                       |                 |                    |                        |                            |                        |

#### 3.1 Fartygsuppgifter

Du ska kontrollera och uppdatera fartygets uppgifter. Detta kan endast göras av den som är informationsansvarig. Det är endast de fält som finns beskrivna nedan som du kan uppdatera i EKAN. Övriga fält är uppgifter

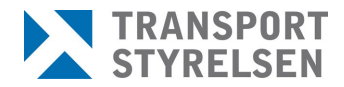

som hämtas från fartygsregistret och för att ändra dessa uppgifter behöver du kontakta fartygsregistret  $^{\rm 1}$ 

| Fribordslängd                  | Uppgiften behöver inte lämnas om fartyget<br>inte har fastställd fribordslängd eller om<br>fartygets största längde är under 24 meter.                                                                                                    |
|--------------------------------|----------------------------------------------------------------------------------------------------|
| Fartygets nyttjande            | Ange vilket fartygets användningsområde är<br>(fler val kan anges)                                                                                                    |
| Nyttjandeperiod                | Ange under vilken tid (från och med - till och<br>med) fartyget används yrkesmässigt. Om<br>fartyget används i november och januari, väljs<br>perioden november-januari. Om fartyget<br>används under hela året anges januari-<br>december.                                                   |
| Område som avses<br>trafikeras | Certifikatspliktigt fartyg: Här avses det<br>område som fartyget är certifierat för. Ändras<br>detta måste också Transportstyrelsen<br>kontaktas för besiktning.<br>Icke certifikatspliktigt fartyg: Ange det<br>största fartområdet som fartyget ska trafikera.<br><u>Mer om fartområden</u> |
| Operativa<br>begränsningar     | Om det finns faktorer som begränsar fartyget<br>användning, till exempel våghöjd eller isgång,<br>så anges här "Ja" eller "Nej". Om sådana<br>faktorer finns, ska de vara dokumenterade<br>ombord.                                                                                            |
| Typ av last                    | Fyll i vilka laster som kommer att<br>transporteras med fartyget. Ett eller flera<br>alternativ kan anges. Saknas någon typ,<br>använder du dig av alternativet "Övrigt" och<br>kompletterar med egen text i rutan "Fritext<br>för övrig last".                                               |
| Upprätthåller klass            | Om fartyget innehar klass från något EU-<br>godkänt klassificeringssällskap, anges det här.                                                                                                    |

<sup>&</sup>lt;sup>1</sup> E-post: sjofart.sfr@transportstyrelsen.se

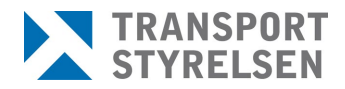

|                        | Mer om klassificeringssällskap/Erkända<br>organisationer                                                                                                    |
|------------------------|----------------------------------------------------------------------------------------------------|
| Verifiering            | Ange det sätt som använts för att verifiera att fartyget upprätthåller kraven.                                                                                                    |
| Byggt enligt regelverk | Beroende på vilket alternativ som angetts i<br>verifieringsrutan ska du här ange det<br>regelverk som fartyget är byggt enligt. Du kan<br>välja ett i listan eller skriva in egen text. (Om<br>du har t.ex. angett att verifiering är gjord<br>genom giltigt certifikat från<br>Transportstyrelsen är fältet låst och du ska<br>inte fylla i denna uppgift).                                                                                                    |
| Personer ombord        | <ul> <li>Ange en rad för varje område du trafikerar,<br/>förutsatt att antal passagerare/max antal<br/>ombord skiljer sig åt för de olika områdena.</li> <li>Område som avses att trafikeras: Ange<br/>område A–E.</li> <li>Största antal passagerare: Ange största<br/>antal passagerare som får finnas<br/>ombord för givet område.</li> <li>Max antal ombord: Ange största antal<br/>personer som får finnas ombord för givet<br/>område, passagerare inräknat.</li> </ul> |

När du har uppdaterat samtliga fartygsuppgifter måste du klicka i rutan längst ned på sidan, se bild nedan. Därefter klicka på "Uppdatera". Om uppgifterna avser att ett fartyg som har certifikatskrav skickas uppgifterna till Transportstyrelsen för verifiering och det är inte möjligt att avrapportera egenkontroll förrän dessa uppgifter har verifierats.

Genom att klicka på Uppdatera intygar du som informationsansvarig att uppgifterna om fartyget är riktiga

#### Ångra inskickade ändringar

Om du har ett certifikatspliktigt fartyg har du alltid möjlighet att ångra en inskickad ändring. Detta raderar dock alla de uppgifter som du har skickat in vilket betyder att du får registrera om uppgifterna på nytt.

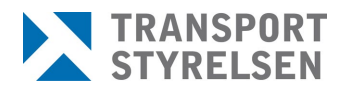

#### 3.2 Avrapportera egenkontroll (självdeklaration)

Avrapportering av egenkontroll ska göras varje år mellan den 1 januari och 31 maj. Ett fritidsfartyg ska avrapportera egenkontroll vart femte år (mellan den 1 januari-31 maj).

Det är endast den som har rollen som <u>informationsansvarig</u> som kan avrapportera egenkontroll. Det går inte att avrapportera egenkontroll om:

- fartyget är inaktivt
- fartygsuppgifterna inte är uppdaterade

När du avrapporterar egenkontroll intygar du bland annat att ditt fartyg uppfyller tillämpliga krav och är i sjövärdigt skick samt att det systematiska sjösäkerhetsarbetet är etablerat och dokumenterat.

När du har intygat att du uppfyller samtliga krav genom att markera samtliga "rutor".

Jag intygar att nedanstående områden har kontrollerats enligt TSFS 2017:26 och att funktionen är tillfredsställande

🗌 Om förändringar av fartygets utformning, utrustning eller avsedda användning har skett, uppfyller dessa gällande krav

- 🗌 Om sjöolyckor (inkl arbetsplatsolyckor) har inträffat, har dessa meddelats till Transportstyrelsen
- 🗆 Den grundläggande fartygsdokumentationen och fartygsuppgifterna i EKAN är uppdaterad
- 🗌 Det systematiska sjösäkerhetsarbetet är etablerat, dokumenterat och anpassat till aktuell verksamhet

 $\hfill\square$ Fartyget uppfyller tillämpliga krav och är i sjövärdigt skick när fartyget används till sjöfart

Därefter klickar du på "Lämna in självdeklaration":

Lämna in självdeklaration

#### Egenkontrollintyg

När du har avrapporterat egenkontroll ska du skriva ut ett egenkontrollintyg det gör du genom att klicka på länken "intyg för utskrift" i den ruta som kommer upp när du har avrapporterat egenkontrollen, se nedan.

Egenkontroll (Självdeklaration) för fartyget

| ✓ | Egenkontroll avrapporterad                           |  |
|---|------------------------------------------------------|--|
|   | Egenkontroll avrapporterades 2022-12-15 11:06:28 för |  |
|   | Lintyg för utskrift                                  |  |

Intyget ska skrivas under och medföras ombord på fartyget. Intyget ska vara väl synligt för passagerare för de fartyg som transporterar passagerare.

Intyget är giltigt till den 31 maj under förutsättning att fartyget eller andra förutsättningar inte förändras.

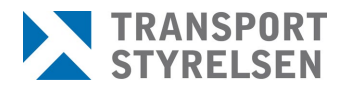

#### 3.3 Aktivera/Inaktivera fartyget

Denna funktion kan endast användas för fartyg som inte har krav på certifikat.

Fartygsuppgifter Avrapportera egenkontroll Aktivera/Inaktivera Roller och intressenter Kontrollista Certifikat

*Om inte knappvalet "Aktivera/Inaktivera" inte är synlig beror det på att du är inloggad som ombud eller att ditt fartyg har krav på certifikat!* 

Om du inte ska använda ditt fartyg för sjöfart kan du inaktivera fartyget i EKAN (Inaktiveringsfunktionen ska inte användas vid planerade avbrott som är en normal del av driften). Ett fartyg som är markerat som inaktivt och som saknar ett giltigt egenkontrollintyg får inte används för yrkesmässig sjöfart.

Du kan endast inaktivera fartyget som högst 12 månader. Efter det kommer fartyget återaktiveras automatiskt. Det innebär att om fartyget fortsatt ska vara inaktiverat måste du logga in i EKAN på nytt om inaktivera det.

Glöm inte bort att återaktivera fartyget, om fartyget ska börja nyttjas yrkesmässigt igen. Om det inte finns ett giltigt egenkontrollintyg ombord ska du avrapportera egenkontroll för fartyget.

För att inaktivera fartyget måste du vara inloggad i EKAN som <u>ägare</u>. Eller som informationsansvarig.

Om du inte längre ska använda fartyget för yrkesmässig trafik ska du istället för att inaktivera fartyget anmäla artändring till <u>sjöfartsregistret</u>.

#### 3.4 Roller och intressenter

För de fartyg som du är ägare för kan du registrera och ändra ombud och informationsansvarig. För att göra det måste du vara inloggad i EKAN med inloggningsuppgifter (användarnamn och lösenord) för ägaren.

Om ditt fartyg inte har krav på certifikat kan du även registrera operatör (operatör är den som ansvarar för fartygets drift om det är någon annan än ägaren). För fartyg som har krav på certifikat om godkänd säkerhetsorganisation kan den uppgiften endast ändras av Transportstyrelsen<sup>2</sup>.

<sup>&</sup>lt;sup>2</sup> E-post: sjofartstillsyn@transportstyrelsen.se

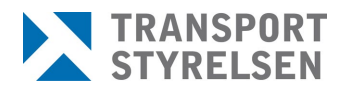

#### 3.4.1 Registrera ombud

Det är endast fartygets ägare, informationsansvarig eller operatör som kan utse och registrera ett ombud. Ett ombud måste alltid vara en fysisk person. Man kan registrera flera ombud.

Ett ombud har möjlighet att titta på samtliga uppgifter som finns registrerade om fartyget i EKAN. Ett ombud kan inte ändra några uppgifter eller avrapportera egenkontroll.

Så här gör du för att registrera ett ombud:

1. Markera och klicka på ditt fartyg. Längre ner på sidan får du upp ett antal flikar:

| Fartygsuppgifter Avrapportera egenkontroll Stall av fartyget Roller och intressenter Kontrollista Certifikat | Fartygsuppgifter | Avrapportera egenkontroll | Ställ av fartyget | Roller och intressenter | Kontrollista | Certifikat |
|----------------------------------------------------------------------------------------------------|------------------|---------------------------|-------------------|-------------------------|--------------|------------|
|----------------------------------------------------------------------------------------------------|------------------|---------------------------|-------------------|-------------------------|--------------|------------|

- 2. Välj fliken "Roller och intressenter"
- 3. Klicka på "Lägg till ombud" under rubriken "Ombud"

Ombud

4. Skriv in personnumret på den som ska vara ombud under "sök ombud"

| Ombud       |   |
|-------------|---|
| Sök ombud   |   |
| 001201-0000 | ٩ |

Finns personen väljer du den genom att klicka på knappen "Lägg till".

5. Om personen inte sedan tidigare finns registrerad hos Transportstyrelsen får du följande meddelande:

| Sök ombud                                                                                                    |  |
|----------------------------------------------------------------------------------------------------|--|
| 001201-0000 Q                                                                                                    |  |
| Ingen person kunde hittas i Transportstyrelsens befintliga register.                                                                                                    |  |
| Om det inte går att hitta privatpersonen som du söker, så kan du registrera och lägga till denna. Kontakta transportstyrelsen för hjälp ifall du behöver lägga     upp en privatperson som saknar svenskt personnummer. |  |
| Registrera och lägg till ny 🕇                                                                                                    |  |

Klicka då på "Registrera och lägg till ny".

6. En ny ruta kommer upp, skriv in personnumret (ÅÅÅMMDD-NNNN) under rubriken "Personnummer" och klicka på "Hämta

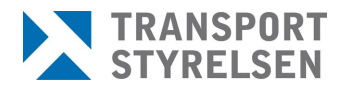

folkbokföringsadress" därefter väljer du att "Lägg till"

| 001201-0000   | Q                            |               |
|---------------|------------------------------|---------------|
| Personnummer  |                              |               |
| ÅÅÅÅMMDD-NNNN | L Hämta folkbokföringsadress |               |
| örnamn        |                              | Efternamn     |
| Satuadress    |                              | c/o           |
| Postnummer    |                              | Ort           |
| and           |                              |               |
| Sverige       | ~                            |               |
| -postadress   |                              | Telefonnummer |

Ett ombud loggar in i EKAN med e-legitimation (bank-id).

#### 3.4.2 Registrera informationsansvarig

Det är endast fartygets ägare eller redare som kan utse och registrera en informationsansvarig. Informationsansvarig måste utses och registreras för varje fartyg. En informationsansvarig måste alltid vara en fysisk person. Man kan bara registrera en informationsansvarig.

Den som är informationsansvarig ansvarar för att fartygets uppgifter är korrekta genom att uppdatera fartygsuppgifter och intygar att fartyget har kontrollerats och uppfyller gällande föreskrifter och är i sjövärdigt skick genom att avrapportera egenkontroll (självdeklaration).

Så här gör du för att registrera informationsansvarig:

- 1. Personen måste först vara registrerad som ombud.
- 2. Markera och klicka på ditt fartyg. Längre ner på sidan får du upp ett antal flikar:

```
Fartygsuppgifter Avrapportera egenkontroll Ställ av fartyget Roller och intressenter Kontrollista Certifikat
```

- 3. Välj fliken "Roller och intressenter"
- 4. Klicka på "Ändra" under rubriken "Informationsansvarig"

| Informationsansvarig                                                                                                 |       |  |
|----------------------------------------------------------------------------------------------------|-------|--|
| Informationsansvarig är den person som kan ändra på grundläggande fartygsuppgifter och lämna in en självdeklaration. |       |  |
| Namn                                                                                                    |       |  |
| Informationsansvarig saknas                                                                                          | Āndra |  |

5. Klicka på "ingen vald informationsansvarig" så visas en lista på de ombud som finns registrerad sedan tidigare.

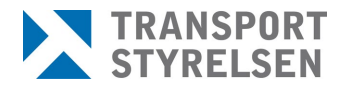

6. Välj den person som ska vara registrerad som informationsansvarig och "Spara"

En informationsansvarig loggar in i EKAN med e-legitimation (bank-id).

#### 3.4.3 Registrera operatör

Det är endast fartygets ägare som kan registrera en operatör. Detta kan endast göras om för de fartyg som inte har krav på certifikat om godkänd säkerhetsorganisation. För dessa fartyg uppdateras uppgiften om operatör av Transportstyrelsen<sup>3</sup>.

Så här gör du för att registrera operatör:

1. Markera och klicka på ditt fartyg. Längre ner på sidan får du upp ett antal flikar:

| Fartygsuppgifter | Avrapportera egenkontroll | Ställ av fartyget | Roller och intressenter | Kontrollista | Certifikat |  |
|------------------|---------------------------|-------------------|-------------------------|--------------|------------|--|
|                  |                           |                   |                         |              |            |  |

- 2. Välj fliken "Roller och intressenter"
- 3. Klicka på "Lägg till operatör" under rubriken "Operatör"

| Operatör             |                               |         |    |
|----------------------|-------------------------------|---------|----|
| Lägg till operatör 🕂 |                               |         |    |
| Namn                 | 1F                            | Ta bort | 11 |
| ٦                    | abellen innehåller ingen data |         |    |

4. Skriv in organisationsnummer eller personnummer och klicka på sökikonen.

| Sök | operatör  |   |  |
|-----|-----------|---|--|
| 20  | 1010-1010 | ٩ |  |

Finns operatören sedan tidigare väljer du den genom att klicka på knappen "Lägg till".

5. Om företaget/personen inte finns registrerad hos Transportstyrelsen sedan tidigare får du följande meddelande:

<sup>&</sup>lt;sup>3</sup> E-post: sjofartstillsyn@transportstyrelsen.se

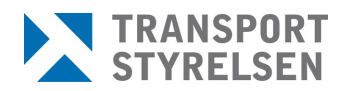

| Sök operatör                                                                                                    |  |  |  |  |  |
|----------------------------------------------------------------------------------------------------|--|--|--|--|--|
| 201010-1010                                                                                                    |  |  |  |  |  |
| Ingen person eller företag kunde hittas i Transportstyrelsens befintliga register.                                                                                                    |  |  |  |  |  |
| Om det inte går att hitta företaget eller privatpersonen som du söker, så kan du registrera och lägga till denna. Kontakta transportstyrelsen för hjälp ifall du<br>behöver lägga upp en privatperson som saknar svenskt personnummer. |  |  |  |  |  |
| Registrera och lägg till ny 🕈                                                                                                    |  |  |  |  |  |

Klicka då på "Registrera och lägg till ny"

#### 3.5 Kontrollista

Fliken "Kontrollista" är en hjälp för att bygg sitt egenkontrollsystem. Du behöver inte använda kontrollistan om du inte vill utan kan bygga ditt egenkontrollsystem på egen hand eller du kanske redan har ett underhållssystem att bygga vidare på.

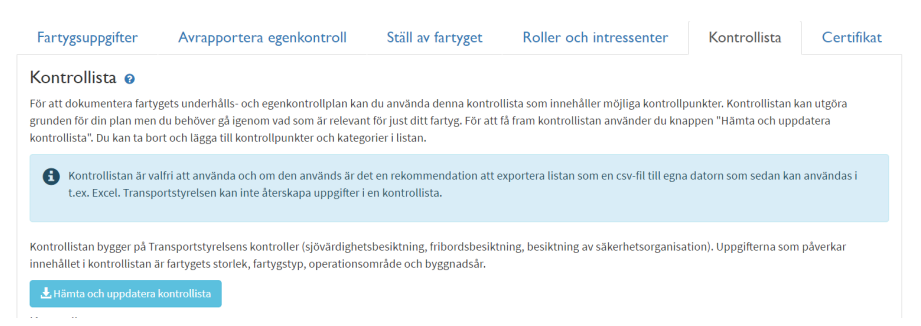

Kontrollistan bygger på Transportstyrelsens kontroller för sjövärdighetsbesiktning, fribordsbesiktning, besiktning av sch säkerhetsorganisation och SE-besiktning. Listan måste därför anpassas för ditt fartyg.

Kontrollistan innehåller aktiviteter som ska genomföras. Varje aktivitet innehåller kategori, kontrollpunkt, objekt och periodicitet.

<u>Kategori</u>: När EKAN skapar kontrollistan finns ett antal fasta kategorier såsom Dokumentation, Livräddning, Brandskydd etc. Du kan även lägga till egna kategorier.

Kontrollpunkt: Inom varje kategori finns ett antal kontrollpunkter

Objekt: objektet talar om vad som ska kontrolleras

Periodicitet: anger hur ofta du bestämmer att objektet ska kontrolleras.

#### 3.5.1 Skapa kontrollista

Du skapar en kontrollista första gången genom att klicka på knappen:

上 Hämta och uppdatera kontrollista

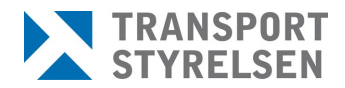

Varje gång du klickar på "Hämta och uppdatera kontrollista" kommer EKAN att genera en ny lista. Det betyder att om du har en befintlig lista kommer den att raderas och ersättas med en ny. Transportstyrelsen sparar inte dessa uppgifter och de går därför inte att återskapas.

#### Anpassa kontrollistan

När du har tagit fram en lista så behöver du anpassa den till ditt fartyg så den speglar de funktioner ditt fartyg har. Du tar bort kontrollpunkterna genom att klicka på det röda krysset som finns vid varje aktivitet:

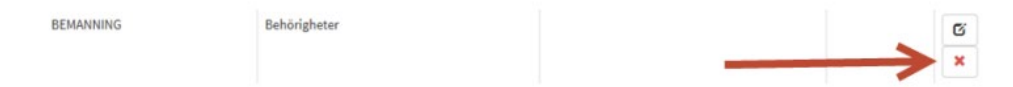

Om du behöver redigera kontrollpunkten klickar du på knappen för att redigera:

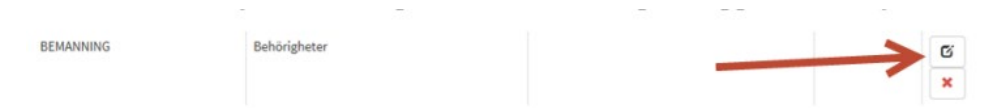

Därefter öppnas kontrollpunkten och du kan redigera texten:

| BRANDSKYDD | Handbrandsläckare | l styrhytt | Årligen 🛞 |
|------------|-------------------|------------|-----------|
|            |                   |            |           |
|            |                   |            |           |
|            |                   |            |           |
|            |                   |            |           |
|            |                   |            |           |

De två knapparna till höger har funktionen "Avbryt" och "Spara".

Du lägger till egna kontrollpunkter genom att klicka på knappen längst ned på sidan:

| Kontrollista<br>Isa 50 🗸 rade |       |               |               |                    |    |              | Filtrera: |            |       |
|-------------------------------|-------|---------------|---------------|--------------------|----|--------------|-----------|------------|-------|
| Kategori                      | 1±    | Kontrollpunkt | 1ž            | Objekt             | 11 | Periodicitet |           | 11         | 11    |
|                               |       |               | Tabellen inne | ehåller ingen data |    |              |           |            |       |
|                               |       |               |               |                    |    |              |           | Föregående | Nästa |
| + Lägg till kontrollpu        | nkt 🧲 |               |               |                    |    |              |           |            |       |

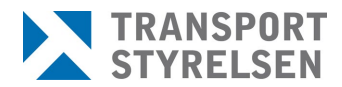

Därefter fyller du i uppgifterna i respektive ruta. Du måste fylla i rutorna "Kategori" och "Kontrollpunkt"

| Kategori | Kontrollpunkt    |
|----------|------------------|
| Objekt   | Periodicitet     |
|          | Avbort Låge till |

Genom att använda "Lägg till" sparas kontrollpunkten.

#### Ladda ner kontrollistan på egen dator

Enklast att arbeta med listan är att ladda ner den på din egen dator, det gör du genom att exportera den. Längst ner på sidan hittar du valet för att exportera:

| + Lägg till kontrollpunkt |
|---------------------------|
| 🗏 Exportera till csv      |
| 🖹 Exportera till pdf      |

Om du väljer att exportera till csv:

- Spara dokumentet på din dator (genom att spara som....)
- Öppna Excel och välj en ny tom arbetsbok.
- Under fliken "Data" väljer du "Ny fråga" och därefter "Från fil <u>från CSV". Leta</u> rätt på filen och importera den.

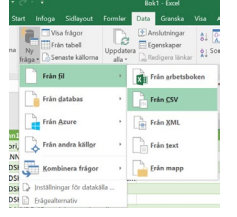

Välj därefter "läs in".

#### 3.6 Certifikat

Under denna flik hittar du en lista över de certifikat som Transportstyrelsen har utfärdats för ditt fartyg.

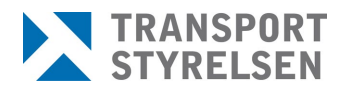

## 4 Mina kontaktuppgifter

Under fliken "Mina kontaktuppgifter" hittar du de kontaktuppgifter som finns registrerade.

| Information | Mina fartyg | Mina kontaktuppgifter | Ändra lösenord |
|-------------|-------------|-----------------------|----------------|
|-------------|-------------|-----------------------|----------------|

Varje år skickar Transportstyrelsen ut påminnelser till de som är registrerade som informationsansvariga och ägare när det är dags att avrapportera egenkontroll. Här kan du välja om du vill ha dessa påminnelser skickade per post eller via e-post. Kontrollera att adressen är korrekt.

Om du registrerar en e-post så har du möjlighet att få inloggningsuppgifter skickade per mejl (om du skulle glömma lösenordet).

Om du ändrar din adress får du en följdfråga om du vill att fakturor ska skickas till den angivna adressen. Notera att Transportstyrelsen endast skickar faktura till den registrerade ägaren.

Mer om årsavgifter och fakturor kan du läsa här.